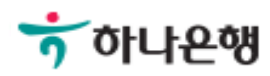

# 기업뱅킹사용설명서

Hanabank corporate Banking User Manual

# **외환/수출입** 외화송금 > 송금정보 > 송금정보조회

Step 1. 국내송금관련 등록된 송금정보를 조회합니다.

| 국내송금           |                  | 해외송금(기업전용) | 해외송금(유학생,체                  | 재비) {                  | 신청내역 조회                                  | 신청오류내역                         | 조회          |
|----------------|------------------|------------|-----------------------------|------------------------|------------------------------------------|--------------------------------|-------------|
| 전회기간           | 오늘 (<br>2017-07- | 어제 2일 1주   | 1개월 3개월 6개월<br>8-07-10 대한 작 | 월 12개월<br>직접입력 예시 : 20 | 월별 선택<br>181020                          | •                              |             |
| 상세조회항목         | 전체               |            | •                           |                        |                                          |                                |             |
|                |                  |            | 조회                          |                        |                                          |                                |             |
| No 선택 송        | 금정보번호            | 송금인명 💌     | 조회<br>수취인명 💌 수려             | 취계좌번호 💌                | 항목순서변경안내<br>수취인거래은행 ▼                    | 엑셀다운 그<br>최초등록일자 ▼             | 리드인쇠<br>송금· |
| No 선택 송<br>1 〇 | 금정보번호<br>2       | 송금인명 💌     | 조회<br>수취인명 💌 수혁             | 취계좌번호 💌                | 항목순서변경안내<br><b>수취인거래은행</b> ▼<br>TYMBKRSE | 엑셀다운 그<br>최초등록일자 ▼<br>20180619 | 리드인쇠<br>송금: |
| No 선택 송<br>1   | 금정보번호<br>2       | 송금인명 🔻     | 조회<br>수취인명 💌 수취             | 취계좌번호 💌                | 항목순서변경안내<br><b>수취인거래은행 ▼</b><br>TYMBKRSE | 엑셀다운 그<br>최초등록일자 ▼<br>20180619 | 리드인쇄 송금 ·   |
| No 선택 송<br>1   | 금정보번호<br>2       | 송금인명 💌     | 조희<br>수취인명 < 수취<br>1        | 취계좌번호 💌                | 항목순서변경안내<br><b>수취인거래은행 ▼</b><br>TYMBKRSE | 역셀다운 그<br>최초등록일자 ▼<br>20180619 | 리드인소<br>송금: |

## 송금정보조회-해외송금(기업전용)

Step 2. 해외송금관련 등록된 송금정보를 조회합니다.

| 국내송금      |      |               | 해외송금(기업전용) 해외송금(유학생,체재비) |                      | 신청내역 조회                  | 신청오류내역 조회                                |                                |                            |  |
|-----------|------|---------------|--------------------------|----------------------|--------------------------|------------------------------------------|--------------------------------|----------------------------|--|
| 조회기       | 간    | 오늘<br>2017-07 | 어제 2일 1주<br>-10          | 1개월 3개월<br>8-07-10 🛄 | 6개월 12개월<br>직접입력 예시 : 20 | 월별 선택<br>0181020                         | •                              |                            |  |
| 상세3       | 도회항목 | 전체            |                          | •                    |                          |                                          |                                |                            |  |
| <b>No</b> | 선택   | 송금정보번호        | 송금인명 💌                   | 조회<br>수취인명 💌         | 수취계좌번호 💌                 | 항목순서변경안내<br>수취인거래은행 ▼<br>POST BANK JAPAN | 엑셀다운 그<br>최초등록일자 ▼<br>20180619 | 리드인쇄<br><b>송금통</b> 화<br>JF |  |
|           |      | <             |                          |                      |                          |                                          |                                | >                          |  |
|           |      |               |                          | < 1                  | >                        |                                          |                                | 상세조회                       |  |
|           |      |               | *                        | 그저너 두로               | 소그저너 사계                  |                                          |                                |                            |  |

## 송금정보조회-해외송금(유학생,체재비)

Step 3. 유학생 및 체재자로 지정된 경우 등록된 송금정보를 조회합니다. (지정된 주민등록번호로 조회합니다.)

|                                                     |              |                     |        |        | 21. 11203 - DV 1003 |                                     | 20 ARX 1 4 10 CK                                  |                |
|-----------------------------------------------------|--------------|---------------------|--------|--------|---------------------|-------------------------------------|---------------------------------------------------|----------------|
| 주민등록번호 000629 · · · · · · · · · · · · · · · · · · · |              |                     |        | PPPL   | * 해외 유학생 OR 3       | 체제자 주민등록번호를                         | 입력해 주십시오                                          |                |
|                                                     |              |                     |        | 7.01   |                     |                                     |                                                   |                |
|                                                     |              |                     |        | ~ ~ ~  |                     |                                     |                                                   |                |
|                                                     |              |                     |        |        |                     | 항목순서변경안내                            | 엑셀다운 그                                            | 리드인쇄           |
|                                                     |              |                     |        |        |                     |                                     |                                                   |                |
| No                                                  | 선택           | <mark>송금정보번호</mark> | 송금인명 💌 | 수취인명 💌 | 수취계좌번호 💌            | 수취인거래은행 💌                           | 최초등록일자 💌                                          | 송금통            |
| No<br>1                                             | 선택           | <b>송금정보번호</b><br>1  | 송금인명 💌 | 수취인명 💌 | 수취계좌번호 ▼            | 수취인거래은행 ▼<br>BANK OF CANADA         | 최초등록일자 💌<br>20180517                              | 송금통            |
| No<br>1<br>2                                        | 선택<br>〇<br>〇 | 송금정보번호<br>1<br>2    | 송금인명 💌 | 수취인명 💌 | 수취계좌번호 💌            | 수취인거래은행 💌<br>BANK OF CANADA<br>BNAK | <b>최초등록일자                                    </b> | 송금통<br>C.<br>U |

Step 4. 기업뱅킹을 통해 송금정보 등록한 내역을 확인합니다.

| 신정니 | 배역 | ● 국내소                | 재은행송금 🔵 해 | 외소재은행 송금 |        |           |                 |     |
|-----|----|----------------------|-----------|----------|--------|-----------|-----------------|-----|
|     |    |                      |           | 조회       |        |           |                 |     |
|     |    |                      |           |          |        | 항목순서변경안내  | 엑셀다운 그리도        | 트인쇄 |
| No  | 선택 | <mark>신청일련</mark> 번호 | 신청결과 💌    | 송금인명 🔻   | 수취인명 💌 | 수취인계좌번호 💌 | 수취인거래은행 💌       | 송글  |
| 1   | 0  | 1                    | 센터확인중     |          | -      |           | /BICBKCHKRSE    |     |
| 2   | 0  | 2                    | 센터확인중     |          |        |           | /BICHVBKKRSE    |     |
| 3   | 0  | 3                    | 센터확인중     |          |        |           | /BICBKCHKRSE    |     |
| 4   | 0  | 4                    | 센터확인중     |          |        |           | /BICKYNAKR22ITL |     |
|     | 0  | 6                    | 신청        |          |        |           | /BICCZNBKRSE    |     |
| 5   |    |                      |           |          |        |           |                 |     |

### 송금정보조회-신청오류내역조회

Step 5. 기업뱅킹을 통해 신청한 송금정보 중 오류가 있는 경우 신청오류내역조회에서 확 인합니다.

| 국내송   | )금       | 해외송금(기업전용)  | 해외송금(유학               | 생,체재비) 신      | 청내역 조회    | 신청오류내역 | 격 조회    |
|-------|----------|-------------|-----------------------|---------------|-----------|--------|---------|
|       |          |             | 0.1.70.71.4.7         |               |           |        |         |
| 신성내역  | • द्रपाउ | 5세운영 종금 🛛 어 | 외소세은영 종금              |               |           |        |         |
| 처리상태  | 전체       |             | <b>•</b>              |               |           |        |         |
|       | 오늘       | 어제 2일 1주    | 1개월 3개월               | 6개월 12개월      | 월별 선택     | •      |         |
| 조회기간  | 2017-07  | -11 🔅 ~ 201 | 8-07-10               | 직접입력 예시 : 201 | 81020     |        |         |
|       |          |             | 조회                    |               |           |        |         |
|       |          |             |                       |               | 항목순서변경안내  | 엑셀다운   | 그리드인소   |
| 2.4   | 신청결과 👻   | 송금인명 💌      | 수취인명 💌                | 수취인계좌번호 💌     | 수취인거래은행 ▼ | 송금통화 💌 |         |
| No 선택 |          |             |                       |               |           |        | 수쉬      |
| No 선택 |          |             | 조회된 <mark>내</mark> 역이 | 없습니다.         |           |        | 수쉬      |
| No 선택 | <        |             | 조회된 <mark>내역</mark> 이 | 없습니다.         |           |        | 수취<br>> |

# THANK YOU